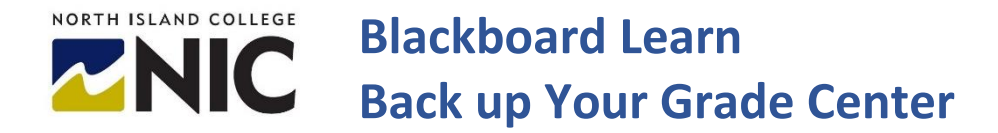

You can choose the Work Offline option in your Grade Center to download student grades for individual assignments, or your entire grade center to keep a copy of all grades for your records.

## Download a Copy of your Grade Center **Course Management** You can create a back up of your Grade Center at any time during your course. **Control Panel Content Collection** Ð 1. In your Course Menu under 'Course Management' expand the Grade Center link **Course Tools** Evaluation 2. Click 'Full Grade Center'. **Grade Center** Needs Grading **Full Grade Center** Assignments Tests At the top right of your grade center look for 'Work Offline' 3.

|               |                   |       |                |       |           |     |            |             |   |              |         |   |            |             |            |             |      |               |           | _                 |            |  |
|---------------|-------------------|-------|----------------|-------|-----------|-----|------------|-------------|---|--------------|---------|---|------------|-------------|------------|-------------|------|---------------|-----------|-------------------|------------|--|
| <b>è</b> reat | e Column          | Creat | e Calculated C | olumr | n ∨ Manag | e ∨ | Reports ∨  |             |   |              |         |   |            |             |            |             |      |               | Filter    | Work Of           | fline v    |  |
|               |                   |       |                |       |           |     |            |             |   |              |         |   |            |             |            |             |      |               |           |                   | K 7<br>K 9 |  |
| Þ             | Move To Top       | Em    | nail 💝         |       |           |     |            |             |   |              |         |   |            |             | Sort       | Columns By: | Layo | ut Position 📎 | Order     | ▼ Descending      | s 😣        |  |
| Grad          | de Information Ba | r     |                |       |           |     |            |             |   |              |         |   |            |             |            |             |      | Las           | t Saved:/ | ugust 20, 2020 2: | 04 PM      |  |
|               | LAST NAME         |       | FIRST NAME     |       | USERNAME  | 0   | STUDENT ID | LAST ACCESS | 2 | AVAILABILITY | ØØTOTAL | 0 | WEIGHTED C | ONLINE TEST | AS:<br>ESS | SIGNMENT 1  | 5    | MID-TERM      | 0         | ASSIGNMENT        | 0          |  |

4. From the Work Offline menu, choose 'Download'. Filter Work Offline Upload Upload Download

Page 1 of 2 | North Island College | Centre for Teaching and Learning Innovation

5. From here you can choose 'Full Grade Center' or 'Selected Columns' to download.

| DATA                    |                       |     |  |
|-------------------------|-----------------------|-----|--|
| Select Data to Download | Full Grade Center     |     |  |
|                         | O User Information On | Ily |  |
|                         |                       | 5   |  |

6. Choose Location: You can save a copy to your computer, or a to Content Collection (in Blackboard Learn). Choose "my computer" if you want to have a back up copy for safe keeping.

| 7. Click <b>'Submit</b> '. | SAVE LOCATION     | SAVE LOCATION                                               |        |  |  |  |  |  |
|----------------------------|-------------------|-------------------------------------------------------------|--------|--|--|--|--|--|
|                            | Download Location | <ul> <li>My Computer</li> <li>Content Collection</li> </ul> |        |  |  |  |  |  |
|                            |                   |                                                             | Browse |  |  |  |  |  |
|                            |                   |                                                             |        |  |  |  |  |  |

8. Once you have clicked Submit you will see a message that your grades are available to download. Choose the '**Download**' button to download the file to your computer.

| Download Grades                                                                                |                      |
|------------------------------------------------------------------------------------------------|----------------------|
| The data has been saved to a file. To download the file and work offline, select <i>Downlo</i> | ad to open the file. |